## Мой**Kcell**

Хотите управлять своим номером? С личным кабинетом «Мой Kcell» это легко! С его помощью Вы сможете:

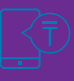

проверять баланс,

бесплатно получать детализацию расходов по номеру за 90 дней,

हिंकेञ्चे

оплачивать услуги связи удобным для Вас способом,

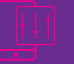

2

подключать/отключать услуги.

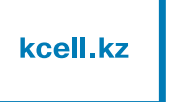

Для входа в личный кабинет «Мой Kcell» необходимо зайти на сайт: <u>https://www.kcell.kz/</u>

## 🙎 Мой Kcell

В верхней панели открывшегося окна кликнуть на значок «**Мой Ксеll**».

Также в личный кабинет можно попасть напрямую по ссылке:

https://www.kcell.kz/ru/ics.security/login

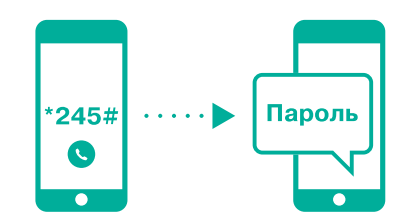

Чтобы активировать личный кабинет, наберите \*245# с Вашего номера, по которому будет производиться вход.

Временный пароль придет к Вам в виде **SMS**.

Номер телефона Пароль

Введите номер телефона и полученный пароль. После ввода номера и полученного пароля необходимо кликнуть **ВОЙТИ**.

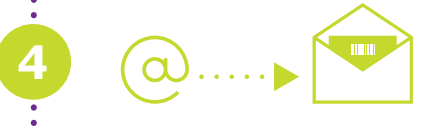

Поменяйте временный пароль на постоянный, который должны знать только Вы.

Для этого укажите свой **e-mail** и дождитесь письма с дальнейшими указаниями на электронный адрес.

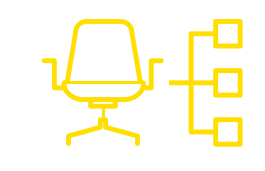

## Добро пожаловать в Ваш личный кабинет «Мой Кcell»!

С левой стороны появится меню с разделами, выбирайте то, что нужно Вам:

Мой Kcell Пополнение баланса Услуги Настройки

| ••• | 2?              |
|-----|-----------------|
|     | ب<br>ه <u>ا</u> |
|     | :<br>•<br>•     |
| •   | ;<br>•<br>?!    |
| :   |                 |

А хотите рассекретить скрытый номер, с которого Вам звонили, и проверить детализацию счета?

Для этого понадобится секретный код, который необходимо ввести единожды.

Чтобы узнать его, пройдите сверку данных.

- Введите: Фамилия, Имя, ИИН или РНН.
- Введите полученный код и нажмите ОК.

Скачивайте детализацию в удобном формате – PDF или Excel.

## Личный Кабинет —

территория вашего комфорта!

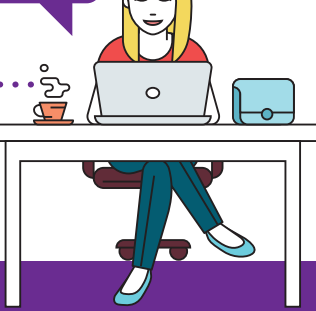